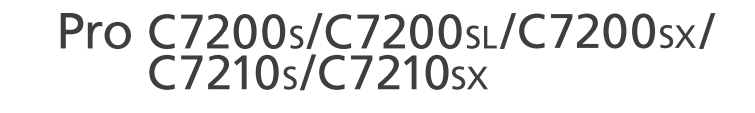

**Operating Instructions** 

## **Scanner Driver Installation Guide**

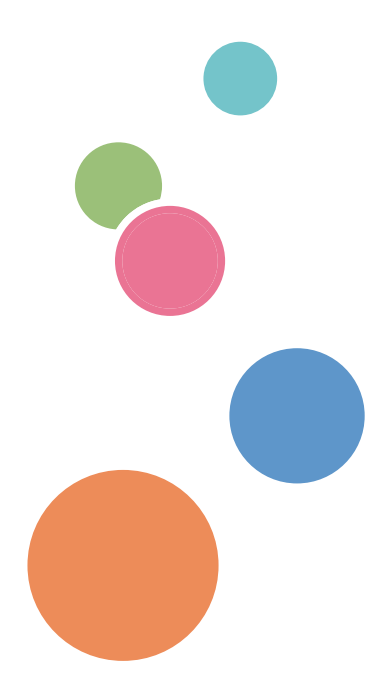

For safe and correct use, be sure to read Safety Information before using the machine.

# TABLE OF CONTENTS

### 1. Installing the Scanner Driver

| Software Included on the CD-ROM       | 3 |
|---------------------------------------|---|
| Installer                             | 3 |
| TWAIN Driver                          | 4 |
| Installing the TWAIN Driver           | 5 |
| Updating or Deleting the TWAIN Driver | 6 |
| Updating the TWAIN Driver             | 6 |
| Deleting the TWAIN Driver             | 6 |
| Trademarks                            | 7 |
| INDEX                                 | 9 |

## 1. Installing the Scanner Driver

This chapter explains how to install the TWAIN Driver on a client computer. Installing procedures on Windows 7 is shown as an example except where indicated.

### Software Included on the CD-ROM

This section explains the software included on the Scanner Driver CD-ROM provided with this machine.

#### Note

• For the latest information on the corresponding operating system, see "Readme.txt" file, located on the CD-ROM root directory.

#### Installer

The installer starts automatically when you insert the provided Scanner Driver CD-ROM into the CD-ROM drive of a client computer running under Windows or Windows Server.

The contents (display item) of the installer are as follows:

#### **TWAIN Driver**

This software enables you to utilize image data from other TWAIN compliant applications.

For details about installing the driver, see page 5 "Installing the TWAIN Driver".

#### Select Language

Changes the interface language.

#### **Browse This Disk**

Browses the contents of this CD-ROM.

#### Exit

Quits Installer.

#### 🕹 Note

- Administrator permission is required to install the driver. Log on as an Administrators group member.
- Auto Run might not work automatically with certain OS settings. If this is the case, double-click "Setup.exe", located on the CD-ROM root directory, or click [Run SETUP.EXE] in the [AutoPlay] dialog box.

#### **TWAIN Driver**

This driver is required to scan an original using a scanner. To use the machine as a network TWAIN scanner, this driver must be installed.

#### File path

The driver is included in the following folder on the CD-ROM: \X86\DRIVERS\TWAIN

#### Supported Operating System<sup>\*1</sup>

Windows 7/8.1/10

Windows Server 2008/2008 R2/2012/2012 R2/2016

\*1 TWAIN scanner runs on a 64-bit operating system, but is not compatible with 64-bit applications. Use it with 32-bit applications.

#### Supported languages

The TWAIN Driver uses the same interface language as the one specified by your operating system.

#### Note

• For details about installing the driver, see page 5 "Installing the TWAIN Driver".

1

### Installing the TWAIN Driver

To use the network TWAIN scanner, you must install the TWAIN Driver on a client computer.

🔂 Important

- To use this machine as a network TWAIN scanner, a TWAIN-compliant application must be installed on the client computer.
- 1. Click [TWAIN Driver] on the installer screen.
- 2. The installer of the TWAIN Driver starts. Follow the instructions.

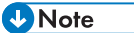

- The [AutoPlay] dialog box is displayed only for a few seconds under Windows 8.1/10 and Windows Server 2012/2012 R2/2016. If the [AutoPlay] dialog box disappears, use the following procedure to replay the CD-ROM:
  - Windows Server 2012
    - 1. On the Charm Bar, click [Search], and then click [Computer].
    - Double-click the CD-ROM drive in which the provided CD-ROM is set, and then click "Setup.exe".
  - Windows 8.1, Windows Server 2012 R2
    - 1. On the desktop, right-click the [Start] button, and then click [File Explorer].
    - Double-click the CD-ROM drive in which the provided CD-ROM is set, and then click "Setup.exe".
  - Windows 10, Windows Server 2016
    - 1. On the desktop, right-click the [Start] button, and then click [File Explorer].
    - Double-click the CD-ROM drive in which the provided CD-ROM is set, and then doubleclick "Setup.exe".
- Before you start the installation, check the system requirements for the TWAIN Driver. For details about the system requirements, see page 3 "Software Included on the CD-ROM".
- When the installation is complete, a message about restarting the client computer may appear. In this case, restart the client computer.
- After the installation is complete, a folder with the name of the machine in use is added in [Programs], [All Programs], or [Apps] on the [Start] menu. Help can be displayed from here.
- Notes on using the network TWAIN scanner are provided in "Readme.txt". Be sure to read them before use.

### Updating or Deleting the TWAIN Driver

#### 🔁 Important

• Administrator permission is required to update or delete the driver in use. Log on as an Administrators group member.

#### Vote

- If the [User Account Control] dialog box appears, click [Yes] or [Continue].
- If the [Windows Security] dialog box appears, click [Install this driver software anyway].

#### Updating the TWAIN Driver

You can download the most recent version of the drivers from the manufacturer's Web site.

Delete the old version of the driver first, and then install the new driver. For details about how to delete the driver, see page 6 "Deleting the TWAIN Driver".

#### **Deleting the TWAIN Driver**

#### 1. Start uninstaller.

• Windows 7, Windows Server 2008/2008 R2:

On the [Start] menu, select [Control Panel], and then click [Uninstall a program].

• Windows 8.1, Windows Server 2012/2012 R2:

Click [Settings] on the Charm Bar, and then click [Control Panel]. When the [Control Panel] window appears, click [Uninstall a program].

#### • Windows 10, Windows Server 2016:

Right-click the [Start] button on the desktop, and then click [Programs and Features]. When the [Control Panel] window appears, click [Uninstall a program].

#### 2. Remove the TWAIN driver.

- 1. Select the driver you want to delete.
- 2. Click [Uninstall/Change] or [Uninstall].
- 3. Quit uninstaller.

### Trademarks

Microsoft, Windows, and Windows Server are either registered trademarks or trademarks of Microsoft Corporation in the United States and/or other countries.

The proper names of the Windows operating systems are as follows:

• The product names of Windows 7 are as follows:

Microsoft<sup>®</sup> Windows<sup>®</sup> 7 Home Premium

Microsoft<sup>®</sup> Windows<sup>®</sup> 7 Professional

Microsoft<sup>®</sup> Windows<sup>®</sup> 7 Ultimate

Microsoft<sup>®</sup> Windows<sup>®</sup> 7 Enterprise

 The product names of Windows 8.1 are as follows: Microsoft<sup>®</sup> Windows<sup>®</sup> 8.1

 $\mathsf{Microsoft}^{\circledast}\mathsf{Windows}^{\circledast}$ 8.1 Pro

Microsoft<sup>®</sup> Windows<sup>®</sup> 8.1 Enterprise

- The product names of Windows 10 are as follows: Microsoft<sup>®</sup> Windows<sup>®</sup> 10 Home Microsoft<sup>®</sup> Windows<sup>®</sup> 10 Pro Microsoft<sup>®</sup> Windows<sup>®</sup> 10 Enterprise Microsoft<sup>®</sup> Windows<sup>®</sup> 10 Education
- The product names of Windows Server 2008 are as follows: Microsoft<sup>®</sup> Windows Server<sup>®</sup> 2008 Standard Microsoft<sup>®</sup> Windows Server<sup>®</sup> 2008 Enterprise
- The product names of Windows Server 2008 R2 are as follows: Microsoft<sup>®</sup> Windows Server<sup>®</sup> 2008 R2 Standard Microsoft<sup>®</sup> Windows Server<sup>®</sup> 2008 R2 Enterprise
- The product names of Windows Server 2012 are as follows: Microsoft<sup>®</sup> Windows Server<sup>®</sup> 2012 Foundation Microsoft<sup>®</sup> Windows Server<sup>®</sup> 2012 Essentials Microsoft<sup>®</sup> Windows Server<sup>®</sup> 2012 Standard
- The product names of Windows Server 2012 R2 are as follows: Microsoft<sup>®</sup> Windows Server<sup>®</sup> 2012 R2 Foundation Microsoft<sup>®</sup> Windows Server<sup>®</sup> 2012 R2 Essentials Microsoft<sup>®</sup> Windows Server<sup>®</sup> 2012 R2 Standard

 The product names of Windows Server 2016 are as follows: Microsoft<sup>®</sup> Windows Server<sup>®</sup> 2016 Datacenter

Microsoft<sup>®</sup> Windows Server<sup>®</sup> 2016 Standard

Microsoft<sup>®</sup> Windows Server<sup>®</sup> 2016 Essentials

Microsoft<sup>®</sup> Windows Server<sup>®</sup> 2016 MultiPoint<sup>®</sup> Premium Server

Other product names used herein are for identification purposes only and might be trademarks of their respective companies. We disclaim any and all rights to those marks.

# INDEX

| С            |      |
|--------------|------|
| CD-ROM       | 3    |
| D            |      |
| Delete       | 6    |
| S            |      |
| Scanner      | 5    |
| Software     |      |
| т            |      |
| Trademarks   | 7    |
| TWAIN driver | 4, 5 |
| U            |      |
| Uninstall    | 6    |
| Update       | 6    |

MEMO

MEMO

MEMO

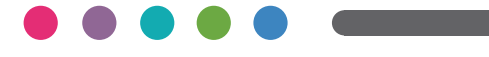

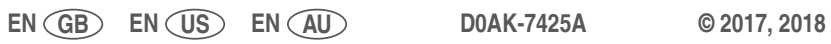